# 視覚障がい者の iPhone 教室 テキスト 8 iPhone(VoiceOver)の便利な使い方:その1

姫路デジタルサポート

2022年4月7日

## 目次

はじめに 1 電話アプリ 2 メールアプリ 3 音声入力 4 Safari アプリ

## はじめに

これまで、iPhone 基礎講座・応用講座では、VoiceOver の基礎とさまざまアプリ を取り扱ってきましたが、例えば、かかってきた電話番号を連絡先に登録したい、 また、もっと簡単に文字入力をしたいなどの要望がありました。

知らなかったら不便であり、知っていると簡単な操作で、劇的に Voiceover が使いやすくなることがあります。これまでの講習で抜け落ちていた、簡単にできる工夫を集めてみました。

#### 1 電話アプリ

### □ 電話をかける

- ・Siriを使うと簡単です。 「〇〇さんに電話して」と Siri に依頼する。なお、事前に連絡先に名前を登録 しておく必要があります。
- ・Siriの呼び出し方法 -ホームボタンを押し続け、ピンとなると、依頼内容を伝え、その後、ホームボ タンを話す。
  - -「ヘイ Siri」と呼びかけ、依頼内容を伝える。

□ 電話を受ける

- ・2本指ダブルタップをして、電話を取ります。
- ・また、電話を切る時も2本指ダブルタップで行います。ただ、2本指ダブルタップがうまくいかないこともあるので、「ポン」という音で切れたことを確認します。
- □ スピーカーフォンに切り替え:
  - ・耳に当てている iPhone 本体を下ろし、水平に置くと、自動的にスピーカーフォンに切り替わります。

・最近は自動応答電話システムに繋がることが多く、
 テンキーの数字で応答しますが、このときに、スピ
 ーカーフォンに切り替えると便利です。

#### □ 連絡先に登録

かかってきた電話番号を連絡先に登録します。

- ・電話アプリを起動し、タブバーの「履歴」タブをダブ ルタップします。
   なお、タブバーは、画面最下部を指でなぞって探す
- ・履歴画面で、左右スワイプで登録したい相手を探し ます
- ・下スワイプで「詳細情報」まで進み、ダブルタップします。
- ・右スワイプで「新規連絡先を作成」ボタンまで進み、
  ダブルタップします。
- 「編集」ボタンをダブルタップします。姓と名のテキ ストフィールドに入力をいます。
- ・入力の後、「完了」ボタンを押します。

「ダイレクト操作法」が便利です。

#### □ 連絡先の「セクションの索引」の使い方

- ・画面の右端をなぞると、「セクションの索引、調整可能」と読み上げます。
- ・下スワイプで目的の見出しまで進み、右スワイプしま す。さらに、右スワイプで目的の名前まで進みます。

## 2 メールアプリ

- □ 送信者のメールアドレスを連絡先に登録
  - ・登録したい相手から送付されたメールを開きます。
  - ・差出人をダブルタップします。さらに差出人のアドレ スをダブルタップします。
  - ・右スワイプで「新規連絡先を作成」ボタンまで進み、
    ダブルタップします。
  - ・名、姓を入力し、完了ボタンをダブルタップします。
- □ メール本文の電話番号、メールアドレスを連絡先に登録
- ・メール本文中の電話番号、または、メールアドレスを ダブルタップ&キープ(ダブルタップしたまま押し 続ける)します。
- ・開いたコンテクストメニューにて左右スワイプで

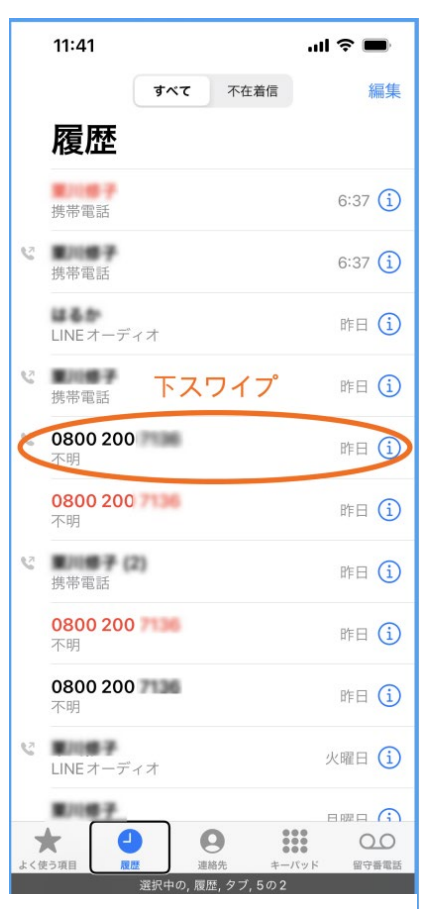

図 メールの履歴画面

| 11:41                                    |          | .ul 🗢 🗩                                  |
|------------------------------------------|----------|------------------------------------------|
| グループ                                     | 連絡先      | +                                        |
| Q 検索                                     |          |                                          |
| F                                        |          | la la la la la la la la la la la la la l |
| Mauricio Fern                            | ando     | さ<br>た<br>ナ                              |
| Н                                        |          | ہ<br>۲<br>۲                              |
| Henry                                    |          | €<br>A                                   |
| Hiroyuki KUR                             | OKUZU    | ر<br>بر                                  |
| J                                        |          | U<br>A                                   |
| j.miffy                                  |          | С,                                       |
| Javi                                     |          | L<br>N                                   |
| К                                        |          | C<br>F<br>G                              |
| Keilla                                   |          | S<br>T                                   |
| kurikawa@hb                              | og.ac.jp | N<br>M                                   |
| L                                        |          | v<br>Z<br>≢                              |
| Nagle Laura N                            | Nagle    |                                          |
| Letieia                                  |          |                                          |
| ★ 日本 日本 日本 日本 日本 日本 日本 日本 日本 日本 日本 日本 日本 | 至 連絡先    |                                          |
|                                          | f, 選択中の  |                                          |

図 連絡先画面

「連絡先に追加」に移動し、ダブルタップします。

- ・右スワイプで進み「新規連絡先を作成」をダブルタッ プします。
- ・姓名やフリガナを入力
- ・右上の 「完了」 をダブルタップします。
- ・「2本指スクラブ」でメール本文に戻ります。
- □ メール本文の電話番号やメールアドレスを探す。
  - ・ローターを回し、「リンク」にセットします。
    なお、「リンク」が出てこない場合は、iPhoneの「設定」->「アクセシビリティ」->「VoiceOver」->「ローター」で「リンク」を選択します。
  - ・下スワイプごとに、電話番号やメールアドレス、URL などのリンクだけを読み上げて行きます。

□ このメールを再度読みたい時「フラグ」を使う

メール本文を読んで、後に再度読みたいメールについ ては、「フラグ」を付けておくと、見つけやすいです。

- ・まず、設定を行い、メールボックス画面で「フラグ つき」のフォルダーを作成します。
  - メールボックス画面を出し、「編集」をダブルタッ プします。
  - 右スワイプで「フラグ付き」まで進みます。「選択 中のフラグ付き」となるようにダブルタップしま す。完了ボタンをダブルタップします。
- ・次に個々のメールにフラグをつけます。
  - 受信ボックスを開いて、目的とするメールまで進みます。
  - 下スワイプで「フラグ」まで進み、ダブルタップ することで、そのメールに「フラグ」が付与され ます。
- ・そのメールが必要になった時は、メールボックスの
  「フラグ付き」フォルダーを開きます。
  - メールボックスを開き、右スワイプで「フラグ付き」まで進み、ダブルタップします。
  - フラグ付きのメールだけが表示されるので、右ス ワイプで必要なメールを探します。
- □ 削除、返信する
  - ・削除

| 15:21                                                                                                    | ''II 🕹 🔳 |  |  |
|----------------------------------------------------------------------------------------------------|----------|--|--|
| < 受信                                                                                                    | $\sim$   |  |  |
| <b>差出人:栗川隆宏</b><br>宛先:栗川隆宏 ><br>今日 13:09                                                                                             | >        |  |  |
| 件名なし                                                                                                    |          |  |  |
| <ダミーのメール本文で                                                                                                    | ŧ. >     |  |  |
| サポーターの皆様<br>栗川です。<br>下記のとお<br>ので、ご参加お願<br>姫路デジタ<br>10月1日(金) 16時<br>Zoomミーティング参加・<br>https://us02web.zoom,<br>pwd=bE1tdHFwNWdFU<br>09 | ク        |  |  |
| 口議題                                                                                                    |          |  |  |
| 8 8                                                                                                    | \$<br>() |  |  |
| 新規メッセージ                                                                                                    |          |  |  |
| עצע                                                                                                    |          |  |  |
| 図 メール本文でのローター                                                                                                    |          |  |  |

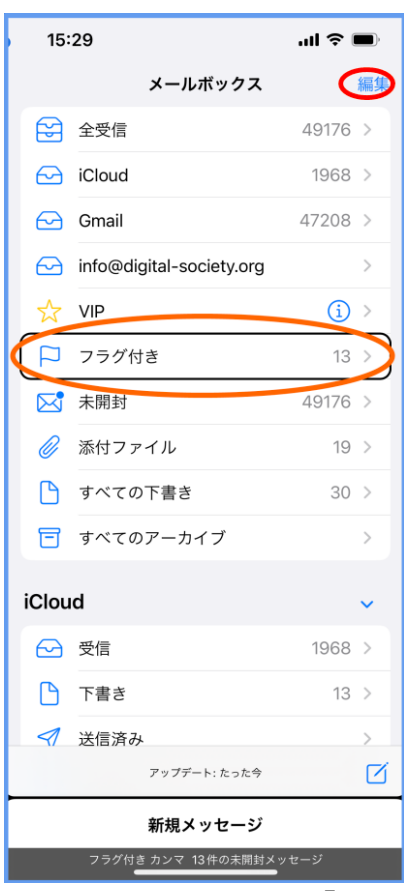

図 メールボックスの「フラ グ付き|フォルダー

- 受信ボックスで、右スワイプで目的とするメールに進みます。下スワイプで
  「削除」へ進み、ダブルタップします。
- ・返信
  - 受信ボックスで、右スワイプで目的とするメールに進みます。下スワイプで 「その他」へ進み、ダブルタップします。右スワイプで「返信」まで進み、ダ ブルタップすることで、返信画面が出てきます。

## 3 音声入力

#### □ 音声入力を開始、終了

- ・テキストフィールドで1本指ダブルタップすると、キーボードが現れます。
- ・キーボードが出ている時は、2本指ダブルタップで音声入力が開始します。
- ・音声入力を終了するのも、2本指ダブルタップです。雑音が入ると誤認識の原因になりますので、できるだけ早く音声入力を終了します。

□ 誤認識を少なくする: 「音声認識+削除」法

- 「こうえんをきく」と言うと、「講演を聞く」と変換されるので、「を聞く」を削除します。「こうえんであそぶ」と言うと、「公園で遊ぶ」と変換されるので、「で遊ぶ」を削除します。
- 「たけだじょう」と言うと、「竹田城」と変換されるので、「城」を削除します。
  「たけだやくひん」と言うと、「武田薬品」と変換されます。

□ 音声認識を日本語だけにする

デフォルトの設定では、音声入力言語が日本語と英語になっているので、英語を 外します。

- ・iPhoneの「設定」->「一般」->「キーボード」を開きます。
  なお、Siriでは、「設定のキーボードを開いて」と依頼すると、「キーボード」ボタンにカーソルが当たった状態になります。
- ・右スワイプで「音声入力言語」ボタンまで進み、ダブルタップします。
- ・右スワイプで進み、「英語」が「選択中」であれば、ダブルタップして、選択を 外します。
- □ 文書を読みやすくする(句読点を入れる)
  - ・マル、テン、カイギョウ、タブキー(スペース)と言うと、それぞれの句読点が 入ります。
  - ・記号を入れます。
    -カギカッコ(「)、カギカッコトジ(」)、クエスチョンマーク(?)、アットマーク(@)、びっくりマーク(!) など

4 Safari アプリ

□ 本文、見出し、リンクに素早く移動する

Safari アプリでは、ローターの「記事」「ランドマーク」「見出し」「リンク」を使って、目的の情報を素早く得ることができます。

- Safari の Web ページでローターを「記事」または「ランドマーク」、「見出し」、
  「リンク」まで下スワイプをします。
  - -記事:サイトのタイトルやメニューなどを飛ばして、本文の最初に移動します。 -ランドマーク:ページ内のランドマークを移動する。
  - -見出し:ページ内の見出しを移動する。

□ 垂直の移動

いろいろなアプリや Safari のウェブページで、垂直に移動する方法はたくさん 用意されています。

・3本指上下スワイプ:1ページずつ移動します。

・垂直スクロールバー:

- 画面の右端をなぞり、「垂直スクロールバー」を出します。下スワイプで下に 移動します。
- 移動量は、全体を100%として現在の位置をパーセントで表します。
- 例えば、ページの 50%のところを読みたい場合は、下スワイプで 50%のところへ移動したあと、画面中央部をタップします。50%付近の文章を読み上げます。
- どの位置でも、右スワイプすると、最下段の行に移動します。安易に右スワイ プすると、最下段に移動するので注意が必要です。
- ・4本指タップ、または、ダイレクト操作

最上段の行のボタンや最下段のボタンに移動する場合に便利です。これはどの アプリでも操作可能です。

<ダイレクト操作>

- 本体の最上部中央から指をゆっくりと下になぞっていくと、時間が読み上げ られます。ここで、左右のスワイプをするとステータスバー項目を読み上げ ます。
- さらに、右端を下になぞっていくと、Web ページの「メニュー」「編集」など のボタンを探すことができます。
- ホームボタンから上に指をゆっくりと下になぞっていくと、「ツールバー共有」
  と読み上げます。ここが、ツールバーになります。左右スワイプで、Safariの
  「ブックマーク」など操作ボタンに移動できます。
- さらに上になぞっていくと、「テキストフィールド」と読み上げます。ここが 検索フィールドになります。

<4 本指タップ>

- 画面の上半分で4本指タップすると、最初の項目やボタンにカーソルが移動 します。
- 画面の下半分で4本指タップすると、最後の項目やボタンにカーソルが移動 します。
- 4 本指タップはジェスチャーがうまく認識されないこともあり、ダイレクト操作(なぞり)法がよい場合もあります。
- ・ローターの縦方向のナビゲーション
  - ローターを「縦方向のナビゲーション」まで回し、上または下スワイプで縦方 向に移動できます。長いページで隠れている部分にはカーソルは移動せず、 表示されている画面上を移動するだけです。
  - 最上段のボタンや最下段のボタンを探す場合は、ダイレクト操作の方が簡単 にできるようです。

□ 検索

Siri で検索する方法が簡単です。

- ・例えば、「Safari で姫路デジタルサポートを検索して」と Siri 依頼します。
- Siri が「見つかりましたご確認ください」と読み上げます。3つの候補が表示されています。
- ・左スワイプで「Google の検索結果を表示」をダブルタ ップすると、Safari に検索結果が表示されます。
- ・ローターを「見出し」にセットし、下スワイプすると、
  検索結果を1件ずつ読み上げます。

## □ リーディングリストを利用する

#### <リーディングリストに追加する>

- ・Safari に表示されている Web ページを確認します。
- Safari 画面の最下部ツールバーの「共有」ボタンに進み、ダブルタップします。
  - web ページの内容が長文ですと、右スワイプだけで 「共有」ボタンに進むには時間がかかり過ぎますの で、「ダイレクト操作法」などを利用するとよいでし ょう。
- 「共有画面」では、沢山の共有方法が提示されます。右 スワイプで「リーディングリストに追加」ボタンまで 進み、ダブルタップします。「本文に移動」と読み上げ ます。
- ・これで、現在のページがリーディングリストに追加されました。

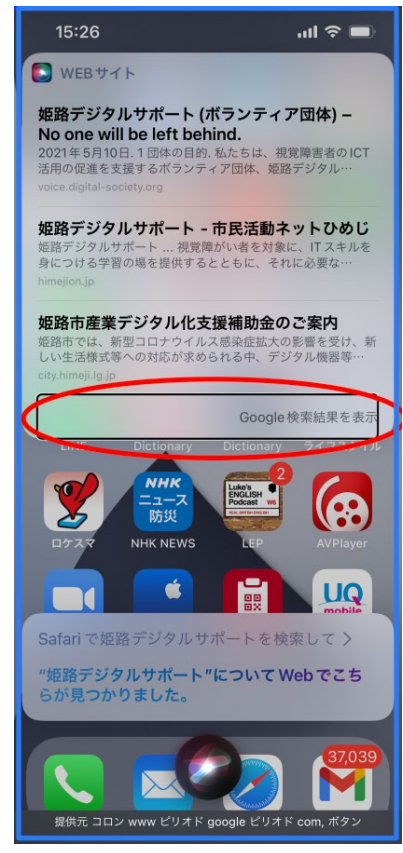

図 Siri による検索結果

<リーディングリストから読み込み>

リーディングリストに登録したページを再び Safari に 表示させます。この場合、現在開いていたページが閉 じて、リーディングリストに登録したページが表示さ れます。

- ・ツールバーの「ブックマークを表示」ボタンに進みます。
  「ダイレクト操作法」でボタンを探すのが便利です。
- ・ブックマークのページでは、「ブックマーク」「リーディングリスト」「履歴」のうちのどれか1つを読み上げます。
- ・右スワイプで「リーディングリスト」ボタンまで進み、
  ダブルタップします。
- ・さらに、右スワイプで進み、さきほど登録したページを ダブルタップすると、Safari 画面に登録したページが 読み込まれます。

なお、リーディングリストに現在のページを追加する と、リストの1番目に追加されます。表示順は新しく 追加した順になっていますので、最近のものを見る

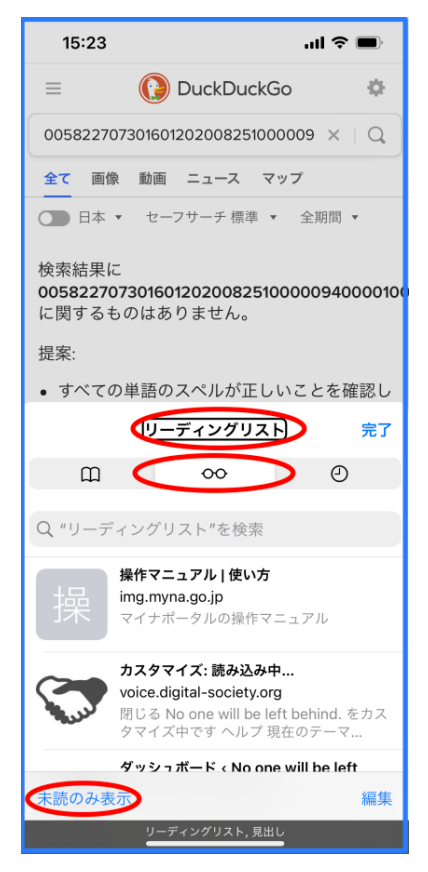

図 safari のリーディング リスト

には都合がよいです。リストは削除できますが、リストの順番は変えられません。 参考までに、ブックマークの場合は、リストの最後に追加されます。